## **Using FileZilla**

1. Download from FileZilla client from <u>http://filezilla-project.org/</u> and install the software. Start the application.

| E FileZilla                                            |                     | * 5 5 | 10.00        |          | 1 10     | and again            | - Autor     |             |   |
|--------------------------------------------------------|---------------------|-------|--------------|----------|----------|----------------------|-------------|-------------|---|
| File Edit View Iransfer Server Bookmarks Help          |                     |       |              |          |          |                      |             |             |   |
|                                                        |                     |       |              |          |          |                      |             |             |   |
|                                                        |                     |       |              |          |          |                      |             |             |   |
| Host: Username:                                        | Pass <u>w</u> ord:  | Port: | Quickconne   | ct 💌     |          |                      |             |             |   |
|                                                        |                     |       |              |          |          |                      |             |             | * |
|                                                        |                     |       |              |          |          |                      |             |             |   |
|                                                        |                     |       |              |          |          |                      |             |             |   |
|                                                        |                     |       |              |          |          |                      |             |             |   |
|                                                        |                     |       |              |          |          |                      |             |             | * |
| Local site: C:\                                        |                     | •     | Remote site: |          |          |                      |             |             | - |
| 🖃 🖃 Desktop                                            |                     | ·     |              |          |          |                      |             |             |   |
| My Documents                                           |                     | =     |              |          |          |                      |             |             |   |
| 📄 📲 Computer                                           |                     |       |              |          |          |                      |             |             |   |
|                                                        |                     |       |              |          |          |                      |             |             |   |
| E: (e-drive)                                           |                     |       |              |          |          |                      |             |             |   |
|                                                        |                     | -     |              |          |          |                      |             |             |   |
| Filename Filesize Filetype                             | Last modified       | *     | Filename     | Filesize | Filetype | Last modified        | Permissions | Owner/Gro   |   |
| J 🔒                                                    |                     |       |              |          |          |                      |             |             |   |
| 🔋 🔋 \$\$psxjunk File folder                            | 5/16/2011 11:02:00  |       |              |          |          |                      |             |             |   |
| INPLACE.~TR File folder                                | 1/6/2010 4:35:18 PM | =     |              |          | Note     | connected to any ser | ver         |             |   |
| SRecycle.Bin File folder                               | 7/14/2009 1:09:09   |       |              |          |          |                      |             |             |   |
| SWINDOWS.~Q File folder                                | 1/6/2010 2:58:14 PM |       |              |          |          |                      |             |             |   |
| AjaxControlTool File folder                            | 11/30/2010 5:46:56  |       |              |          |          |                      |             |             |   |
| AjaxControlTool File folder                            | 11/30/2010 5:58:16  |       |              |          |          |                      |             |             |   |
| 🕌 apps 🛛 🖓 File folder                                 | 6/26/2009 11:53:13  |       |              |          |          |                      |             |             |   |
| i astro File folder                                    | 6/22/2009 11:42:35  |       |              |          |          |                      |             |             |   |
| backup File folder                                     | 6/22/2009 11:42:46  |       |              |          |          |                      |             |             |   |
| Boot File folder                                       | 1/6/2010 4:50:08 PM |       |              |          |          |                      |             |             |   |
| CRSU File folder                                       | 6/22/2009 11:42:47  |       |              |          |          |                      |             |             |   |
| CBSUAnns File folder                                   | 6/22/2009 12:01:37  |       |              |          |          |                      |             |             |   |
| Costorapps File folder                                 | 3/15/2010 5:22:25   |       |              |          |          |                      |             |             |   |
| Documents and File folder                              | 7/14/2009 1:08:56   | -     |              |          |          |                      |             |             |   |
| 4 files and 31 directories. Total size: 14,910,962,250 | ) bytes             |       | Not connecte | d.       |          |                      |             |             |   |
| Server/Local file Direction Remote file Size           |                     |       |              |          |          | Size Prio            | ority Sta   |             |   |
|                                                        |                     |       |              |          |          |                      |             |             | , |
| 1                                                      |                     |       |              |          |          |                      |             |             |   |
| •                                                      |                     |       |              |          |          |                      |             |             | • |
| Queued files Faled transfers Successful transfers      |                     |       |              |          |          |                      |             |             |   |
|                                                        |                     |       |              |          |          |                      | Eee C       | ueue: empty |   |

2. Go to menu "File"->"Site manager" or click on the leftmost icon on the icon bar. Site manager window will open.

| Site Manager                |                       |                          |  |  |  |  |  |  |  |
|-----------------------------|-----------------------|--------------------------|--|--|--|--|--|--|--|
| Select Entry:               | General Advanced T    | ransfer Settings Charset |  |  |  |  |  |  |  |
|                             | Host:                 | Port:                    |  |  |  |  |  |  |  |
|                             | Protocol: FTP - File  | Transfer Protocol 🔹      |  |  |  |  |  |  |  |
|                             | Encryption: Use plain | FTP 🔻                    |  |  |  |  |  |  |  |
|                             | Logon Type: Anonymo   | ous 🔻                    |  |  |  |  |  |  |  |
|                             | <u>U</u> ser:         |                          |  |  |  |  |  |  |  |
|                             | Pass <u>w</u> ord:    |                          |  |  |  |  |  |  |  |
|                             | Account:              |                          |  |  |  |  |  |  |  |
|                             | Comments:             |                          |  |  |  |  |  |  |  |
| New Site New <u>F</u> older |                       | *                        |  |  |  |  |  |  |  |
| New Bookmark Rename         |                       | _                        |  |  |  |  |  |  |  |
| Delete Copy                 |                       |                          |  |  |  |  |  |  |  |
| <u>C</u> onnect             | <u>o</u> k            | Cancel                   |  |  |  |  |  |  |  |

3. Click "New Site" and name it "cbsuwrkst2" (or any other workstation name you wish to connect to), put "cbsuwrkst2.tc.cornell.edu" in the host field, choose protocol SFTP and logon type normal. Fill in User with your Lab user id and password with Lab password. Click OK.

| Site Manager        |                    |                                     |  |  |  |  |  |  |  |
|---------------------|--------------------|-------------------------------------|--|--|--|--|--|--|--|
| Select Entry:       | General Adv        | vanced Transfer Settings Charset    |  |  |  |  |  |  |  |
| dsuwrkst2           | <u>H</u> ost:      | cbsuwrkst2.tc.cornell.ec Port:      |  |  |  |  |  |  |  |
|                     | Pro <u>t</u> ocol: | SFTP - SSH File Transfer Protocol 🔹 |  |  |  |  |  |  |  |
|                     |                    |                                     |  |  |  |  |  |  |  |
|                     | Logon Type:        | Normal                              |  |  |  |  |  |  |  |
|                     | <u>U</u> ser:      | jarekp                              |  |  |  |  |  |  |  |
|                     | Pass <u>w</u> ord: | •••••                               |  |  |  |  |  |  |  |
|                     | Account:           |                                     |  |  |  |  |  |  |  |
|                     | Comments:          |                                     |  |  |  |  |  |  |  |
| New Site New Folder |                    | ^                                   |  |  |  |  |  |  |  |
| New Bookmark Rename |                    | -                                   |  |  |  |  |  |  |  |
| Delete Copy         |                    |                                     |  |  |  |  |  |  |  |
| Connect QK Cancel   |                    |                                     |  |  |  |  |  |  |  |

4. Now if you click on Site Manager icon you have cbsuwrkst2 listed on the menu, when you click on it FileZilla will connect to the workstation. You can also go to File menu and open Site Manager, choose cbsuwrkst2 and click Connect.

5. The left panel shows your local computer. The right panel shows your home directory on the remote server. You can move files between them by drag the files or directories.

| 🔁 cbsuwrkst2 - sftp://jarekp@cbsuwrkst2.tc.cornell.edu - FileZilla                                                                                                    |                                                              |                                                                                                    |                                                                                                    |      |   |                                                                                                    |                                                   |                                                                                                    |                                                                                                    |                                                                                |                                                                                                    |   |
|----------------------------------------------------------------------------------------------------|--------------------------------------------------------------|----------------------------------------------------------------------------------------------------|----------------------------------------------------------------------------------------------------|------|---|----------------------------------------------------------------------------------------------------|---------------------------------------------------|----------------------------------------------------------------------------------------------------|----------------------------------------------------------------------------------------------------|--------------------------------------------------------------------------------|----------------------------------------------------------------------------------------------------|---|
| Eile Edit View Iransfer Server Bookmarks Help                                                                                                    |                                                              |                                                                                                    |                                                                                                    |      |   |                                                                                                    |                                                   |                                                                                                    |                                                                                                    |                                                                                |                                                                                                    |   |
|                                                                                                    |                                                              |                                                                                                    |                                                                                                    |      |   |                                                                                                    |                                                   |                                                                                                    |                                                                                                    |                                                                                |                                                                                                    |   |
| Host:                                                                                                    | <u>U</u> sername:                                            |                                                                                                    | Pass <u>w</u> ord:                                                                                                    | Port |   | Quickconnec                                                                                                    |                                                   |                                                                                                    |                                                                                                    |                                                                                |                                                                                                    |   |
| Command:     Is       Status:     Listing directory /home/jarekp       Status:     Calculating timezone offset of server       Command:     mtime"-bashrc"       Response:     1291157469       Status:     Timezone offsets is erver: -18000 seconds. Local: -14400 seconds. Difference: 3600 seconds.       Status:     Directory listing successful |                                                              |                                                                                                    |                                                                                                    |      |   |                                                                                                    |                                                   |                                                                                                    | •<br>•                                                                                                    |                                                                                |                                                                                                    |   |
| Local site: C:\                                                                                                    |                                                              |                                                                                                    |                                                                                                    |      | • | Remote site:                                                                                                    | home/jarekp                                       |                                                                                                    |                                                                                                    |                                                                                |                                                                                                    | • |
| Desktop<br>My Documents<br>Computer<br>Desktop<br>Computer<br>Desktop<br>Computer<br>Desktop<br>Computer<br>Desktop                                                                                                    | 5                                                            |                                                                                                    |                                                                                                    |      | • | <b>3</b> /<br><b>3</b> hor<br><b>±1</b>                                                                                                    | ne<br>jarekp                                      |                                                                                                    |                                                                                                    |                                                                                |                                                                                                    |   |
| Filename                                                                                                    | Filesize Filet                                               | type                                                                                                    | Last modified                                                                                                    |      | ~ | Filename                                                                                                    | Filesize                                          | Filetype                                                                                              | Last modified                                                                                                    | Permissions                                                                    | Owner/Gro                                                                                                    |   |
|                                                                                                    | File<br>File<br>File<br>File<br>File<br>File<br>File<br>File | folder<br>folder<br>folder<br>folder<br>folder<br>folder<br>folder<br>folder<br>folder<br>folder<br>folder<br>folder<br>folder<br>folder<br>folder | 5/16/2011 11:02:00<br>1/6/2010 4:35:18 PM<br>7/14/2009 1:09:09<br>1/6/2010 2:58:14 PM<br>11/30/2010 5:58:16<br>6/26/2009 11:53:13<br>6/22/2009 11:42:35<br>6/22/2009 11:42:45<br>6/22/2009 11:42:47<br>6/22/2009 11:42:47<br>6/22/2009 11:42:47<br>6/22/2009 11:42:47<br>6/22/2009 11:42:45<br>7/14/2009 11:08:56 |      | E | <ul> <li></li> <li>bash_hi</li> <li>.bash_hi</li> <li>.bash_lo</li> <li>.bash_lo</li> <li>.bash_ro</li> <li>.bashr_or</li> <li>bashrc</li> <li>chirc</li> <li>chirc</li> <li>.Xauthor</li> <li>New Tex</li> </ul> | 180<br>33<br>176<br>124<br>515<br>40<br>655<br>15 | File folder<br>BASH_HIS<br>BASH_LOG<br>BASH_PRO<br>BASHRC File<br>EMACS File<br>XAUTHORI<br>Text Docu | 11/30/2010 6:5<br>5/6/2011 12:49:<br>11/30/2010 6:5<br>11/30/2010 6:5<br>11/30/2010 6:5<br>11/30/2010 6:5<br>5/6/2011 12:48:<br>5/4/2011 7:11:0 | drwxr-xr-x<br>-rw-rr<br>-rw-rr<br>-rw-rr<br>-rw-rr<br>-rw-rr<br>-rw-r<br>-rwxr | jarekp jarekp<br>jarekp jarekp<br>jarekp jarekp<br>jarekp jarekp<br>jarekp jarekp<br>jarekp jarekp<br>jarekp jarekp<br>jarekp jarekp |   |
| 4 files and 31 directories. Total size: 14,910,962,250 bytes                                                                                                    |                                                              |                                                                                                    |                                                                                                    |      |   | 8 files and 1 directory. Total size: 1,738 bytes                                                                                                    |                                                   |                                                                                                    |                                                                                                    |                                                                                |                                                                                                    |   |
| Server/Local file Direction Remote file Size Priority Sta                                                                                                    |                                                              |                                                                                                    |                                                                                                    |      |   |                                                                                                    |                                                   |                                                                                                    |                                                                                                    |                                                                                |                                                                                                    |   |
| •                                                                                                    |                                                              |                                                                                                    |                                                                                                    |      |   |                                                                                                    |                                                   |                                                                                                    |                                                                                                    |                                                                                |                                                                                                    | • |
| Queued files Faled transfers Successful transfers                                                                                                    |                                                              |                                                                                                    |                                                                                                    |      |   |                                                                                                    |                                                   |                                                                                                    |                                                                                                    |                                                                                |                                                                                                    |   |
| 🔒 📟 Queue: empty 🛛 🗢 🚽                                                                                                    |                                                              |                                                                                                    |                                                                                                    |      |   |                                                                                                    |                                                   |                                                                                                    |                                                                                                    |                                                                                |                                                                                                    |   |